# 05. Tracer des graphiques avec un tableur

Matériel : un tableur (Excel ou LibreOffice Calc) et une clé USB pour la sauvegarde de vos travaux.

Ouvrir un classeur et enregistrez-le sur votre clé USB avec le nom tableur\_graphiques\_nom\_prénom

## 1. Démographie de la ville de Valence

| 1901   | 1906   | 1911   | 1921   | 1926   | 1931   | 1936   | 1946   | 1954   |
|--------|--------|--------|--------|--------|--------|--------|--------|--------|
| 26 946 | 28 112 | 28 706 | 28 654 | 30 964 | 34 275 | 36 582 | 40 020 | 41 470 |
|        |        |        |        |        |        |        |        |        |
| 1962   | 1968   | 1975   | 1982   | 1990   | 1999   | 2006   | 2007   | 2008   |
| 52 532 | 62 358 | 68 604 | 66 356 | 63 437 | 64 260 | 65 263 | 64 803 | 64 484 |
|        |        |        |        |        |        |        |        |        |
| 2009   | 2010   | -      | -      | -      | -      | -      | -      | -      |
| 64 364 | 63 405 | -      | -      | -      | -      | -      | -      | -      |

On donne les recensements depuis le début du 20<sup>ème</sup> siècle :

Source : http://fr.wikipedia.org/wiki/Valence\_(Drôme)

1.1. Créer une feuille avec deux colonnes « Année » et « Population ».

1.2. Tracer la courbe d'évolution de la population de Valence :

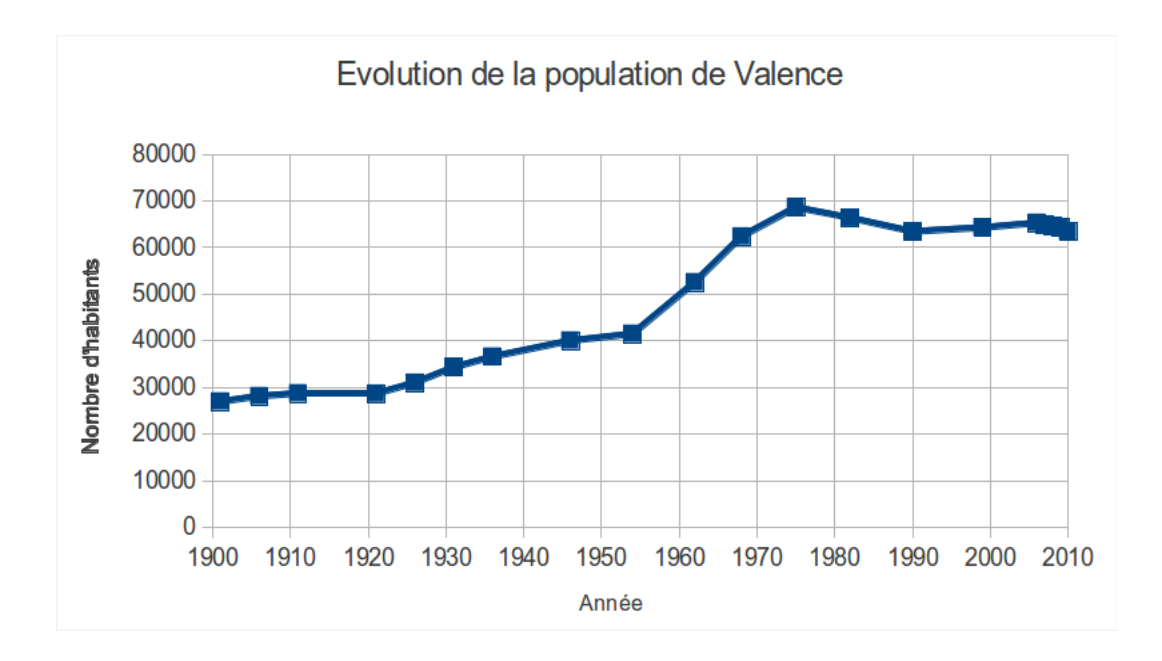

### 2. Marché automobile français en 2012

2.1. Compléter la feuille :

| Marques    | Immatriculation 2012 | Pourcentage des ventes |
|------------|----------------------|------------------------|
| Renault    | 343345               |                        |
| Peugeot    | 305440               |                        |
| Citroën    | 266430               |                        |
| Volkswagen | 154434               |                        |
| Ford       | 92468                |                        |
| Dacia      | 80790                |                        |
| Opel       | 71666                |                        |
| Nissan     | 69692                |                        |
| Toyota     | 68007                |                        |
| Audi       | 61754                |                        |
| BMW        | 48045                |                        |
| Mercedes   | 47567                |                        |
| Fiat       | 43554                |                        |
| Autres     | 245568               |                        |
| TOTAL      | 1898760              | 100%                   |

Source : http://www.ccfa.fr/Voitures-particulieres-en-France

2.2. Tracer le camembert des pourcentages d'immatriculation par marques :

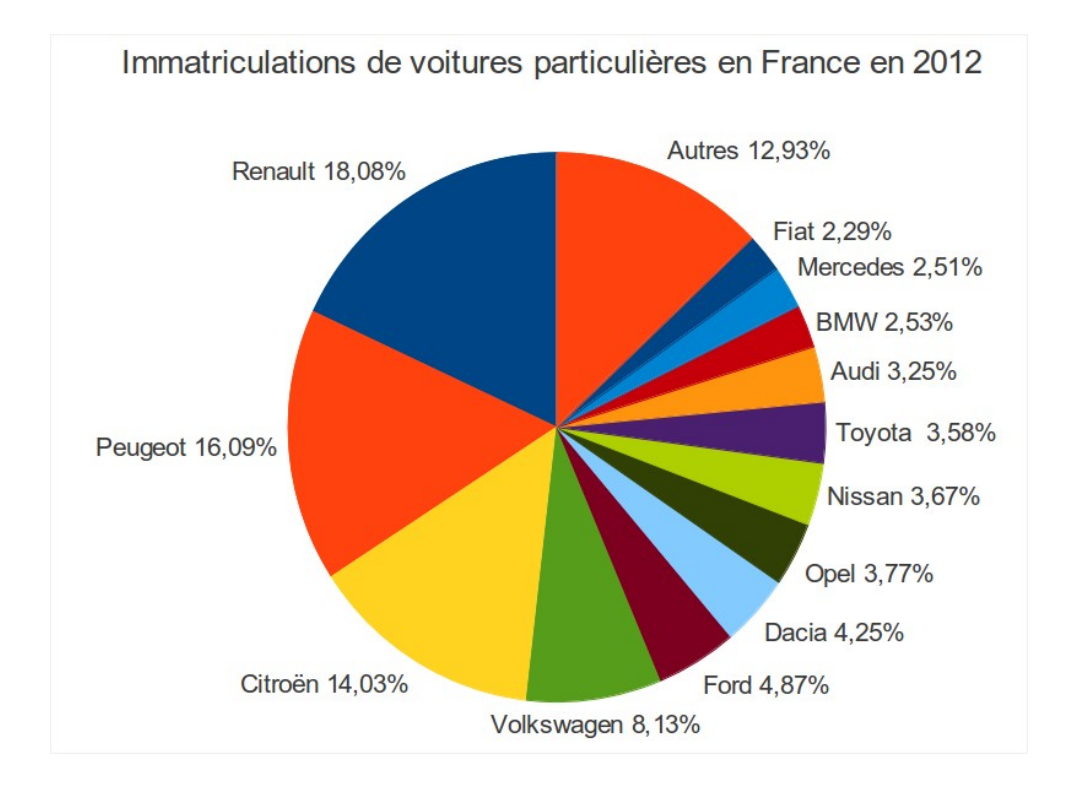

#### 3. Notes d'un contrôle

Les élèves d'une classe ont obtenu les notes suivantes :

 $10\ ;\ 12\ ;\ 20\ ;\ 4\ ;\ 11\ ;\ 12\ ;\ 8\ ;\ 15\ ;\ 16\ ;\ 9\ ;\ 12\ ;\ 13\ ;\ 15\ ;\ 16\ ;\ 15\ ;\ 9\ ;\ 12\ ;\ 12\$ 

### 3.1. Compléter la feuille :

|         | note sur 20 |
|---------|-------------|
| ELEVE1  |             |
| ELEVE2  |             |
| ELEVE3  |             |
| ELEVE4  |             |
| ELEVE5  |             |
| ELEVE6  |             |
| ELEVE7  |             |
| ELEVE8  |             |
| ELEVE9  |             |
| ELEVE10 |             |
| ELEVE11 |             |
| ELEVE12 |             |
| ELEVE13 |             |
| ELEVE14 |             |
| ELEVE15 |             |
| ELEVE16 |             |
| ELEVE17 |             |
| ELEVE18 |             |
|         |             |
| moyenne |             |
| max     |             |
| min     |             |
| min     |             |

On utilisera les fonctions MOYENNE(), MAX() et MIN().

3.2. Compléter la feuille :

| note | nombre de notes |
|------|-----------------|
| 0    |                 |
| 1    |                 |
| 2    |                 |
| 3    |                 |
| 4    |                 |
| 5    |                 |
| 6    |                 |
| 7    |                 |
| 8    |                 |
| 9    |                 |
| 10   |                 |
| 11   |                 |
| 12   |                 |
| 13   |                 |
| 14   |                 |
| 15   |                 |
| 16   |                 |
| 17   |                 |
| 18   |                 |
| 19   |                 |
| 20   |                 |

On utilisera la fonction NB.SI() pour calculer automatiquement le nombre de notes.

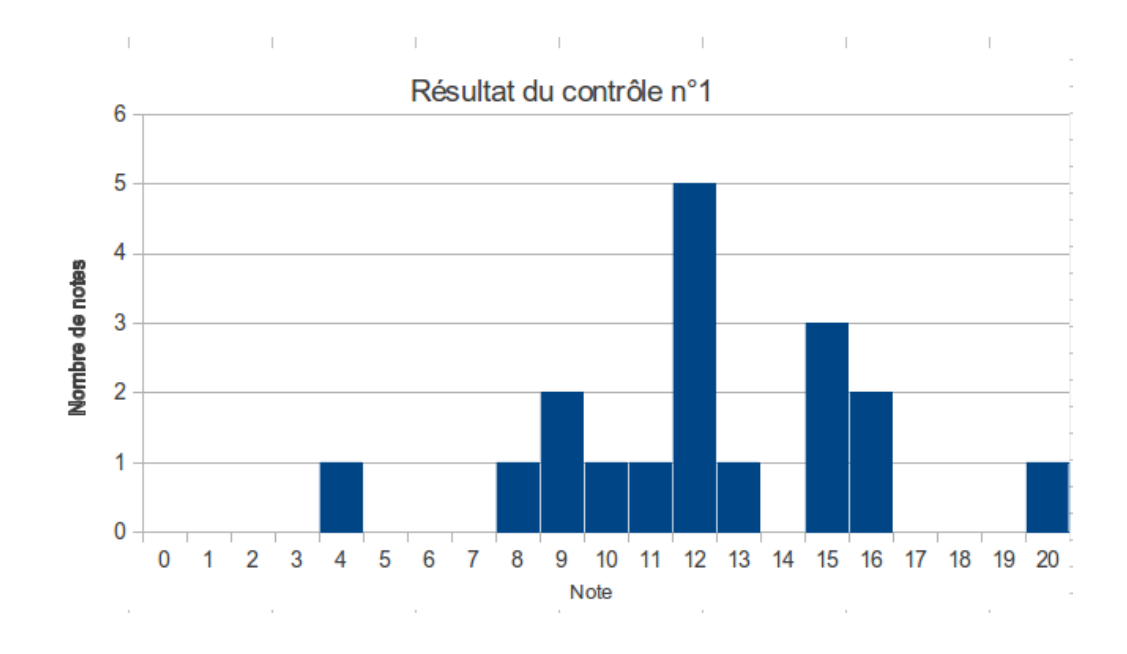

3.3. Tracer le diagramme en bâtons des notes du contrôle :